## Налаштування PPPoE-з'єднання для Windows 7

1. В треї, по іконці «Мережа», потрібно натиснути на праву кнопку миші і потім, в меню вибрати пункт «Центр управління мережами». Біля іконки «Мережа» повинен перебувати жовтий значок попередження - мережевий кабель підключений, але підключення не налаштоване; якщо поруч з індикатором горить червоний хрест, значить мережевий кабель не підключений або пошкоджений.

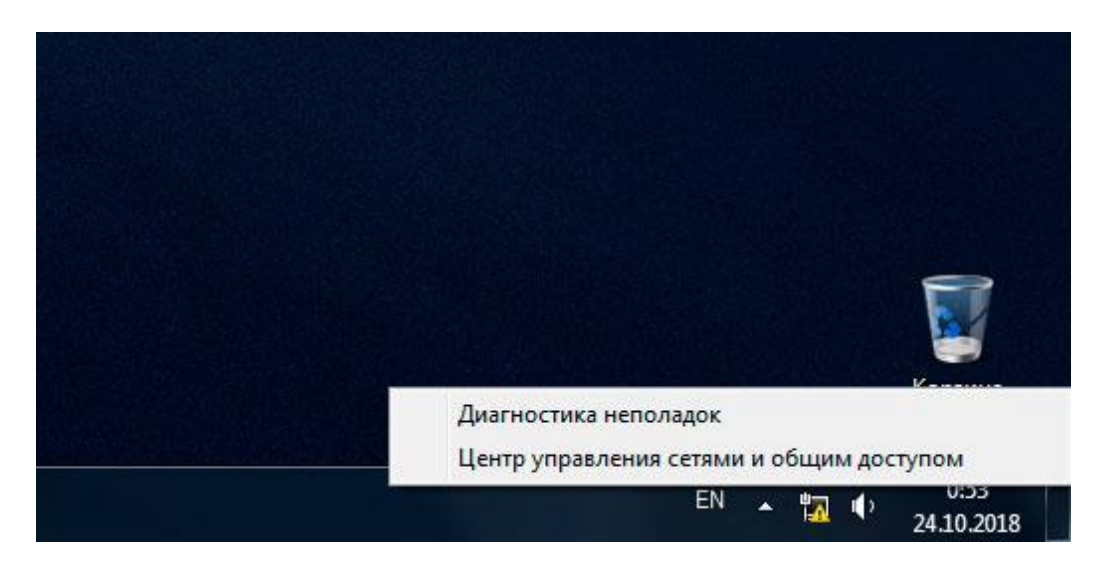

2. Відкриється вікно в якому буде відображена інформація про мережеві підключення.

У цьому вікні потрібно натиснути на «Налаштування нового підключення або мережі»

| 🍚 💐 « Все элементы па                                                                   | нели упра 🕨 Центр управления сетями и обы                                                          | цим доступом 👻 😽                                                 | Поиск в панели управления                           |
|-----------------------------------------------------------------------------------------|----------------------------------------------------------------------------------------------------|------------------------------------------------------------------|-----------------------------------------------------|
| Панель управления -<br>домашняя страница                                                | Просмотр основных сведений о с                                                                     | ети и настройка подкл                                            | ючений                                              |
| Изменение параметров<br>адаптера<br>Изменить дополнительные<br>параметры общего доступа | ЕNGINEERS-PC Сеть<br>(этот компьютер)<br>Просмотр активных сетей                                   | ———— 🧿<br>Интернет                                               | Просмотр полной карты<br>Подключение или отключение |
|                                                                                         | Сеть<br>Общественная сеть                                                                          | Тип доступа:<br>Подключения:                                     | Интернет<br>彈 Local                                 |
|                                                                                         | Изменение сетевых параметров                                                                       |                                                                  |                                                     |
|                                                                                         | Настройка нового подключения и<br>Настройка беспроводного, широг<br>или же настройка маршрутизатор | или сети<br>кополосного, модемного, пря<br>ра или точки доступа. | амого или VPN-подключения                           |
|                                                                                         | Подключиться к сети<br>Подключение или повторное под<br>сетевому соединению или подклн             | ключение к беспроводному,<br>очение к VPN.                       | проводному, модемному                               |
|                                                                                         | 🚜 Выбор домашней группы и парам                                                                    | метров общего доступа                                            |                                                     |
|                                                                                         | Доступ к файлам и принтерам, ра<br>изменение параметров общего до                                  | асположенным на других сете<br>оступа.                           | вых компьютерах, или                                |
| 0                                                                                       | Устранение неполадок<br>Диагностика и исправление сетев                                            | ых проблем или получение с                                       | ведений об исправлении.                             |
| CM. Takke                                                                               |                                                                                                    |                                                                  |                                                     |
| Ломацияя группа                                                                         |                                                                                                    |                                                                  |                                                     |
| Свойства браузера                                                                       |                                                                                                    |                                                                  |                                                     |

3. Вибираємо «Підключення до Інтернету», тиснемо «Далі»

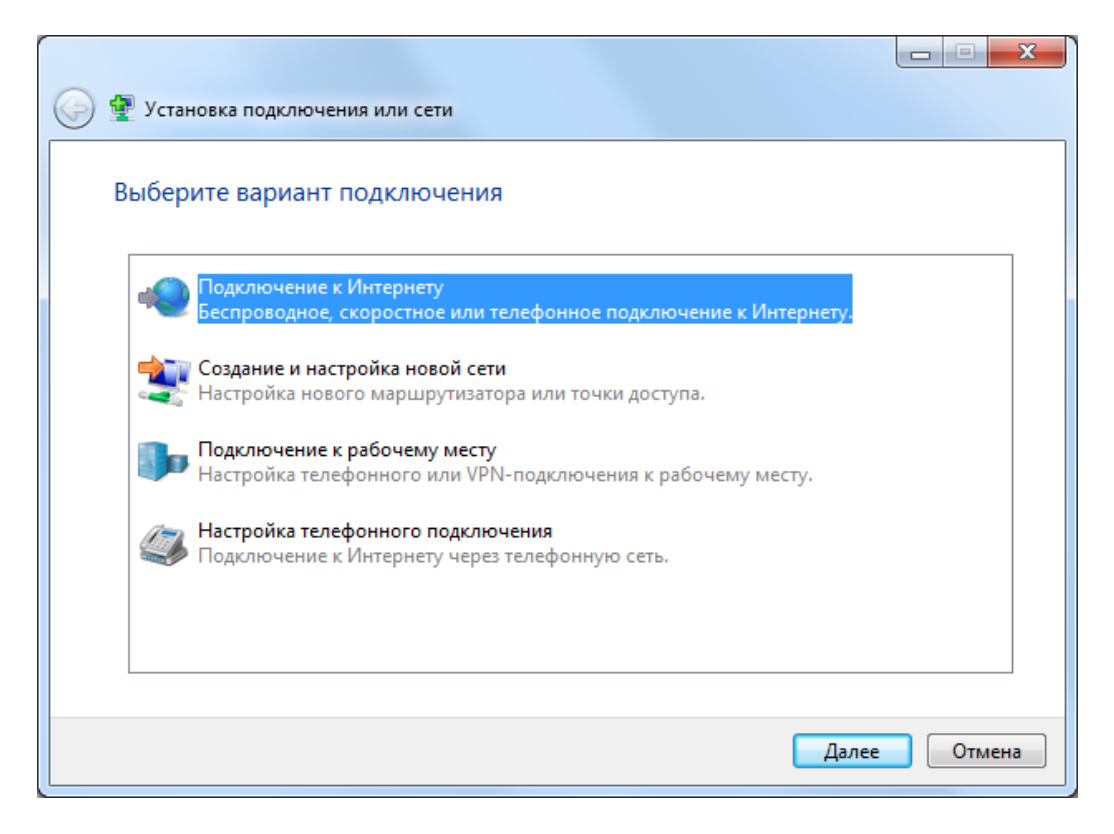

4. Вибираємо «Швидкісне (з РРРоЕ)»

| 🚱 🧇 Подключение к Интернету                                                                                   |        |
|----------------------------------------------------------------------------------------------------|--------|
| Как выполнить подключение?                                                                                    |        |
| Высокоскоростное (с PPPoE)<br>Подключение через DSL или кабель, требующее ввода имени пользователя<br>пароля. | и      |
|                                                                                                    |        |
|                                                                                                    |        |
| Показать варианты подключений, которые не настроены для использования<br><u>Помочь выбрать</u>                |        |
|                                                                                                    | Отмена |

5. Заповнюємо поле «Ім'я користувача», «Пароль», ставимо галочку «Запам'ятати цей пароль». В імені підключення пишемо «Infocom», тиснемо «Підключити»

| 🚱 🚸 Подключение к Интер                                         | нету                                                                                                    |
|-----------------------------------------------------------------|----------------------------------------------------------------------------------------------------|
| Введите информаци                                               | ю, полученную от поставщика услуг Интернета                                                                                    |
| Имя пользователя:                                               | 61010000                                                                                                    |
| Пароль:                                                         | •••••                                                                                                    |
|                                                                 | 🔲 Отображать вводимые знаки                                                                                                    |
|                                                                 | 📝 Запомнить этот пароль                                                                                                    |
| Имя подключения:                                                | Infocom                                                                                                    |
| 🌍 🥅 Разрешить исполь<br>Этот параметр поз<br>использовать это і | зовать это подключение другим пользователям<br>воляет любому пользователю, имеющему доступ к этому компьютеру,<br>годключение. |
| <u>Нет поставщика услуг Ин</u>                                  | <u>тернета (ISP)</u>                                                                                                    |
|                                                                 | Подключить Отмена                                                                                                    |

6. Після процесу підключення з'явиться вікно з повідомленням, що підключення встановлено.

| 🚱 🐵 Подключение к Интернету                                                                                                  |                 |
|----------------------------------------------------------------------------------------------------|-----------------|
| Подключение к Интернету готово к использованию                                                                               |                 |
| i 🎱                                                                                                    |                 |
|                                                                                                    |                 |
|                                                                                                    |                 |
| Чтобы в следующий раз подключиться к Интернету, щелкните значок<br>панели задач и выберите только что созданное подключение. | сети на         |
|                                                                                                    | <u>З</u> акрыть |

7. Після того як з'єднання створено, підключатися до Інтернет, з його допомогою можна через значок «Мережа» в треї. Натиснути ліву кнопку миші, потім вибрати зі списку з'єднань клікнути на імені Рррое підключення- з'явиться кнопка «Підключення», її потрібно натиснути.

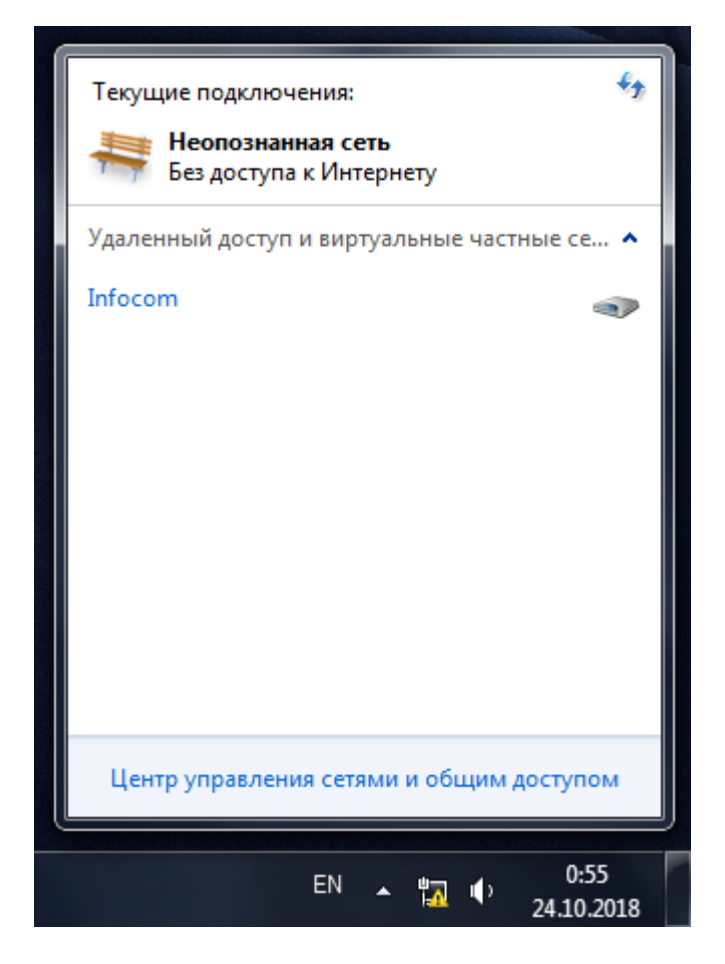

8. Після цього відкриється діалогове вікно підключення, в якому потрібно натиснути кнопку «Підключення».

| 🐓 Подключени                                                                                                    | ie: Infocom                                                |
|----------------------------------------------------------------------------------------------------|------------------------------------------------------------|
|                                                                                                    |                                                            |
| Пользователь:                                                                                                    | 61010000                                                   |
| Пароль:                                                                                                    | [Для изменения пароля щелкните здесь]                      |
| Сохранять и<br>отолько и<br>Сорода и поборание и поборание и<br>Сорода и поборание и поборание и<br>Сорода и поборание и поборание и<br>Сохранять и<br>сохранять и<br>сохрание и<br>сохрание и<br>сохрани<br>сохрание и<br>сохрание и<br>сохрание<br>сохрание и<br>сохрани<br>и | имя пользователя и пароль:<br>иля меня<br>ого пользователя |
| Подключение                                                                                                    | Отмена Свойства Справка                                    |

9. Для відключення від Інтернет, потрібно зробити те ж саме, що і в пункті 7, тільки кнопка буде «Відключення».